## centra HEALTH

## **Provider Portal Quick Reference Guide** How to Update User Profile

## Summary

After completing the registration and multi-factor verification processes, a user can update profile information. A user will first need to receive an email to complete the registration process initiated by the Provider Group Administrator. The instructions below describe how to update profile information.

|                                                                                                    | Dei                                  | mo Provider 🞴 |
|----------------------------------------------------------------------------------------------------|--------------------------------------|---------------|
| Open Profile Icon<br>Click on the profile icon in<br>the upper right corner. Once<br>the menu opens, click Edit<br>User Profile. | Demo Provider<br>testemail@email.com |               |
|                                                                                                    | Edit User Profile                    |               |
|                                                                                                    | Logout                               |               |

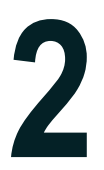

## **Update Profile Information**

Once the profile screen displays, update the information and include all required fields, then click SAVE.

|                                                                                                    | Edit User Profile   |        |        |
|----------------------------------------------------------------------------------------------------|---------------------|--------|--------|
| UserName                                                                                                    | Provider One        |        |        |
| FIRST NAME *                                                                                                    | Provider            |        |        |
| LAST NAME *                                                                                                    | One                 |        |        |
| EMAIL ADDRESS *                                                                                                    | testemail@email.com |        |        |
| CONFIRM EMAIL ADDRESS *                                                                                                    | testemail@email.com |        |        |
| ADDRESS 1                                                                                                    |                     |        |        |
| ADDRESS 2                                                                                                    |                     |        |        |
| CITY                                                                                                    |                     |        |        |
| STATE                                                                                                    | Alaska              |        |        |
| ZIP                                                                                                    |                     |        |        |
| PHONE NUMBER                                                                                                    | 111-111-1111        |        |        |
| PHONE EXTENSION                                                                                                    |                     |        |        |
| Providers in receipt of Faxed determination letters: Official communication of service authorization will be sent to the fax number entered below. |                     |        |        |
| FAX NUMBER                                                                                                    | 555-123-9876        |        |        |
|                                                                                                    |                     | CANCEL | SAVE > |